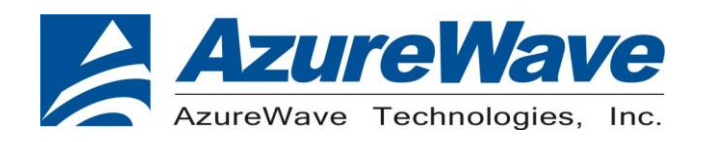

# **AW-HM662**

# 802.11ah Module EVK

# <u>User Guide</u>

Rev. 0.1

(For Standard)

 1
 FORM NO.: FR2-015\_A
 Responsible Department : WBU
 Expiry Date: Forever

 The information contained herein is the exclusive property of AzureWave and shall not be distributed, reproduced, or disclosed in whole or in part without prior written permission of AzureWave.
 Expiry Date: Forever

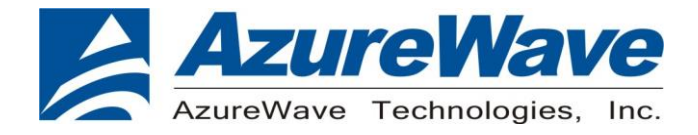

# **Revision History**

#### Document NO:

| Version | Revision<br>Date | Description                         | Initials   | Approved |
|---------|------------------|-------------------------------------|------------|----------|
| 0.1     | 2024/9/6         | <ul> <li>Initial Version</li> </ul> | Daniel Lee | NC Chen  |
|         |                  |                                     |            |          |
|         |                  |                                     |            |          |

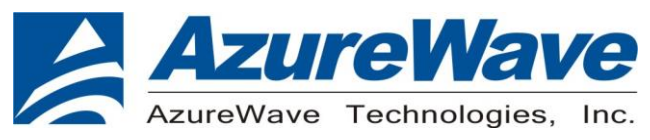

# **Table of Contents**

| Revision History                                                          | 2   |
|---------------------------------------------------------------------------|-----|
| Table of Contents                                                         | 3   |
| 1 Overview                                                                | 4   |
| 1.1 Device supported                                                      | 4   |
| 2. Basic Setup and Requirements for Host Mode RF Verification             | 5   |
| 2.1 Operation Mode Configurations                                         | 5   |
| 2.2 Power Supply                                                          | 6   |
| 2.3 USB to UART (J12 & J13)                                               | 6   |
| 2.3 Modem Test Tool Usage                                                 | 7   |
| 3. AW-HM610 Demo Board Offers Communication Interface to An External Host | 8   |
| 4. Standalone Mode Operation                                              | 9   |
| 4.1 Download Standalone AT-CMD Firmware                                   | 9   |
| 4.2 AT Command Application                                                | .10 |
| 4.3 Transmit and Receive Packets With Edited Script                       | 籖。  |

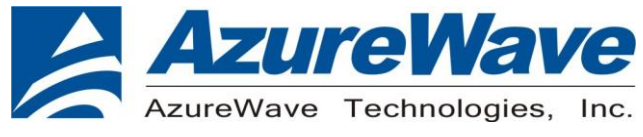

# **1** Overview

## 1.1 Device supported

This document supports the AW-HM662 (18 x 24 mm LGA Module). The AW-HM662 test board can be operated in Host Mode or Standalone Mode. You can use Newracom Modem Test Tool for RF performance testing.

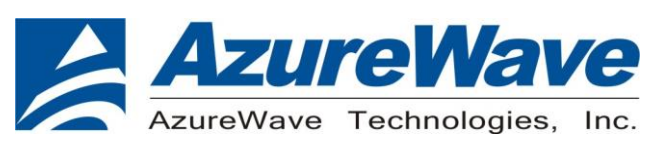

# 2. Basic Setup and Requirements for Host Mode RF Verification

This section provides the detailed information about the setting for AW-HM662 demo board. The picture below shows 錯誤! 找不到參照來源。 the overview of the AW-HM662 demo board physical photo and PCB placement (TOP). The description of jumpers' functions and settings on demo board is as follows:

#### Azurewave AW-HM662 test board physical photo and PCB placement

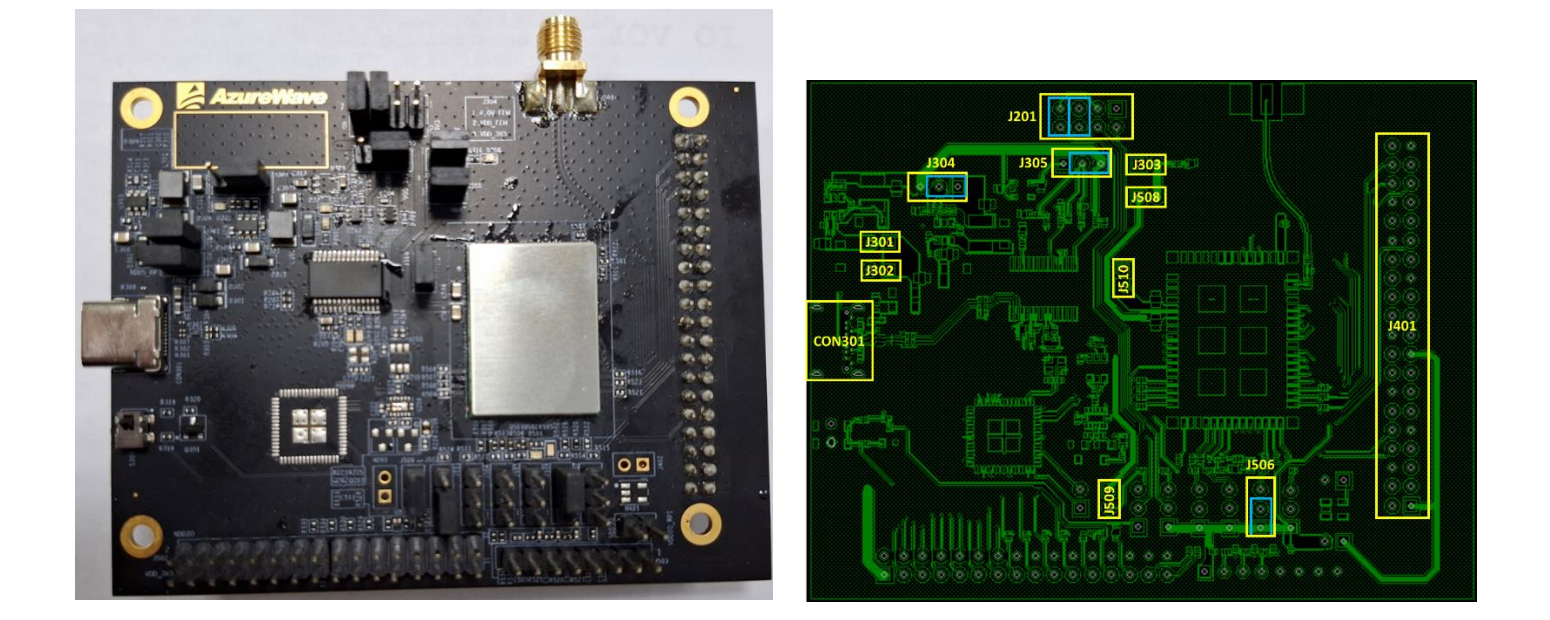

## 2.1 Operation Mode Configurations

AW-HM662 can be operated in Host Mode or Standalone Mode through the setting of jumper J506.

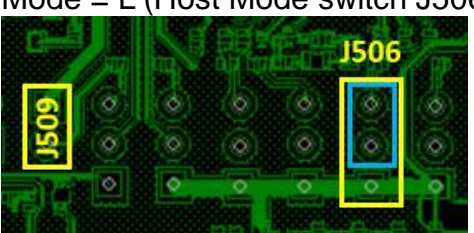

Mode = L (Host Mode switch J506 to 2-3)

Mode = H (Standalone Mode switch J506 to 1-2)

5 FORM NO.: FR2-015 A Responsible Department : WBU Expiry Date: Forever The information contained herein is the exclusive property of AzureWave and shall not be distributed, reproduced, or disclosed in whole or in part without prior written permission of AzureWave.

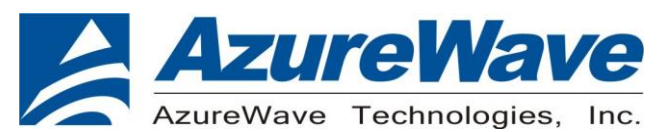

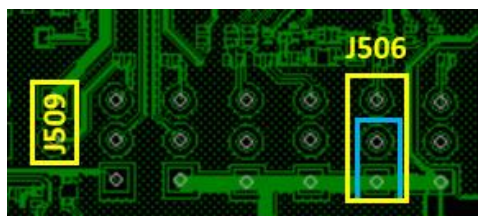

## 2.2 Power Supply

- a. The 5.0V power supply can be provided by USB type C connector (CON301) and short J301.
- b. The 4.0V power supply (short J304 pin.1 and pin.2) for AW-HM662 pin.5 VDD\_FEM is converted from the 5.0V power supply through the LDO on the demo board. You can measure the current of VDD\_FEM by connecting an ammeter in series with J510.
- c. The 3.3V power supply (J508) for AW-HM662 pin.6 VBAT is converted from the 5V power supply through the LDO on the demo board. You can measure the current of VBAT by connecting an ammeter in series with J508.
- d. The 3.3V power supply (short J305 pin.2 and pin.3) for VDDIO of AW-HM662 pin.51 is converted from the 5.0V power supply through the LDO on the demo. You can measure the current of VDDIO by connecting an ammeter in series with J509.

# 2.3 USB to UART (J201)

The USB to UART Bridge IC used in this demo board is FT232RNL. Please download and install the FT232RNL driver from the FTDI official website before use.

Set the UART port (UART0) of AW-HM661 by short-circuiting J201 pin.5 to pin.6 and pin.7 to pin.8.

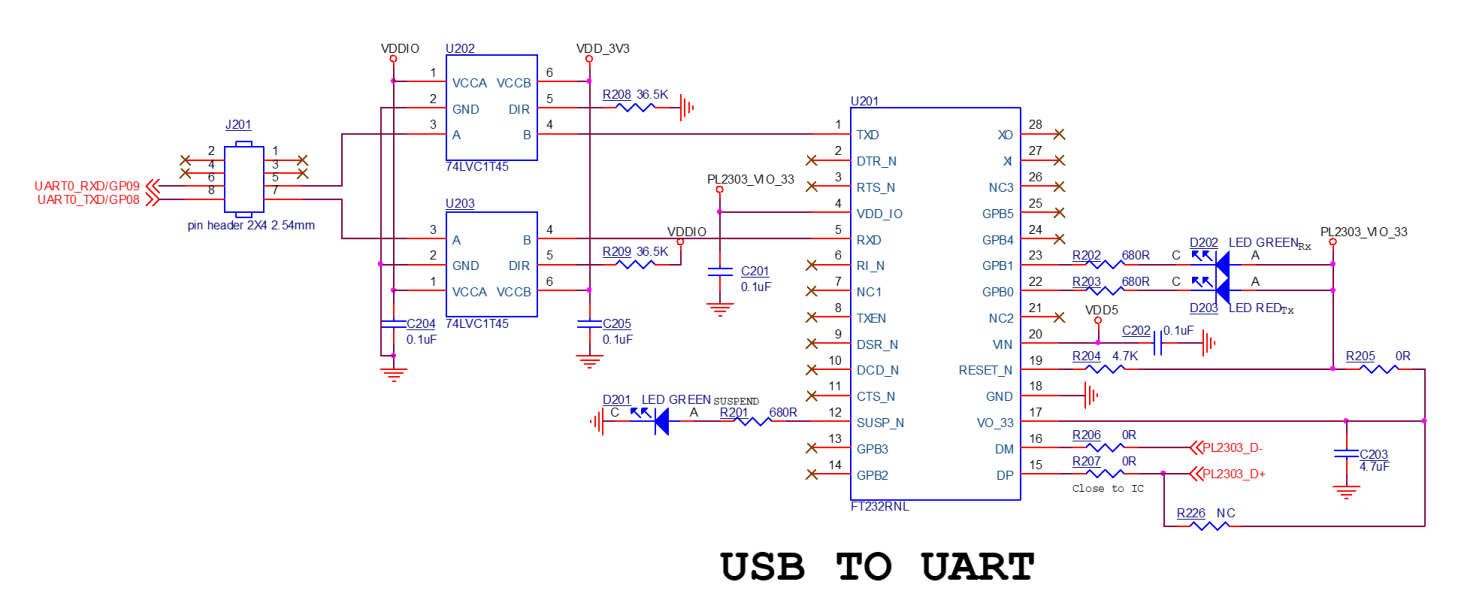

 6

 FORM NO.: FR2-015\_A
 Responsible Department : WBU
 Expiry Date: Forever

 The information contained herein is the exclusive property of AzureWave and shall not be distributed, reproduced, or disclosed in whole or in part without prior written permission of AzureWave.
 Expiry Date: Forever

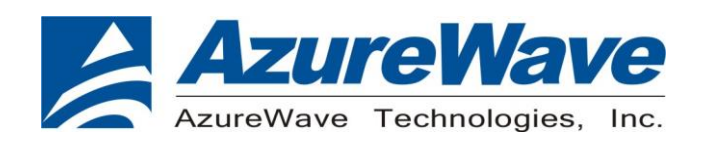

# 2.3 Modem Test Tool Usage

Modem Test Tool is a GUI tool for performing RF/PHY-level TRX tests on NRC7394 modules with a logging functionality. You can measure the RF performance of the frequency, bandwidth MCS, etc. you want to measure through the setting of configurable parameters.

| ◆ NRC Modem Test Tool (S/W v1.6.0, LIB v1.8.2) - □ × |                           |                   |                          |  |  |
|------------------------------------------------------|---------------------------|-------------------|--------------------------|--|--|
| Modem Test Tool Serial Advanced                      |                           |                   |                          |  |  |
| Country Code Operation Frequency                     | Bandwidth MCS             | TXPWR             | GI Type Ack Type         |  |  |
| US V TX V 915.5                                      | MHz 1 V MHz 10 V          | 14 💌 88 🔻         | ► LGI ▼ None ▼           |  |  |
| Repetition Packet Count                              | Packet Length CCA T       | reshold RX Auto T | imeout                   |  |  |
| SINGLE                                               | 256 bytes                 | ′5 <b>▼ dBm</b> 5 | seconds START ABORT      |  |  |
| LBT Parameter                                        |                           |                   |                          |  |  |
| Enable C                                             | CS Time[us] Pause Time[us | TX Time[us]       |                          |  |  |
| TX TX[CCA] RX NOISE                                  |                           |                   |                          |  |  |
| TX Result Table                                      |                           |                   |                          |  |  |
| Time Freq BW MC                                      | S TXPWR[dB RXGAIN GI Ty   | e Ack P.Count     | P.Length TX Count Status |  |  |
|                                                      |                           |                   |                          |  |  |
|                                                      |                           |                   |                          |  |  |
|                                                      |                           |                   |                          |  |  |
|                                                      |                           |                   |                          |  |  |
|                                                      |                           |                   |                          |  |  |
|                                                      |                           |                   |                          |  |  |
|                                                      |                           |                   |                          |  |  |
|                                                      |                           |                   |                          |  |  |
|                                                      |                           |                   |                          |  |  |
|                                                      |                           |                   |                          |  |  |
|                                                      |                           |                   |                          |  |  |
| Remove Selected Rows                                 |                           |                   |                          |  |  |
|                                                      |                           |                   |                          |  |  |

FORM NO.: FR2-015\_AResponsible Department : WBUExpiry Date: ForeverThe information contained herein is the exclusive property of AzureWave and shall not be distributed, reproduced, or<br/>disclosed in whole or in part without prior written permission of AzureWave.Expiry Date: Forever

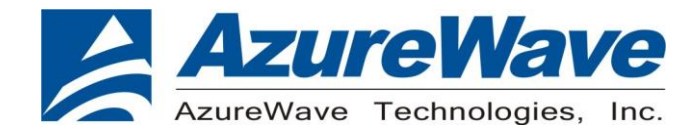

# 3. AW-HM662 Demo Board Offers Communication Interface to An External Host.

The 5.0V power supply can be provided by Raspberry Pi4 through connector J401 and short J301 and J302.

AW-HM662 can be connected to the Host side via SPI interface. The picture below is a photo of AW-HM662 demo board connected to Raspberry Pi4 via J401. Please note that the mode of J506, must be set correctly when operating in Host Mode.

Mode = L (Host Mode switch J506 to 2-3)

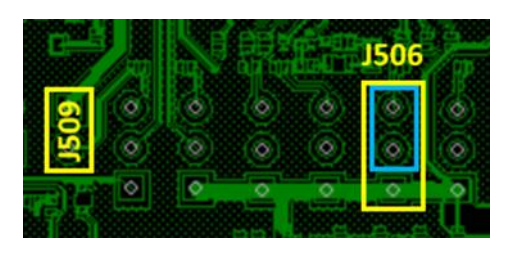

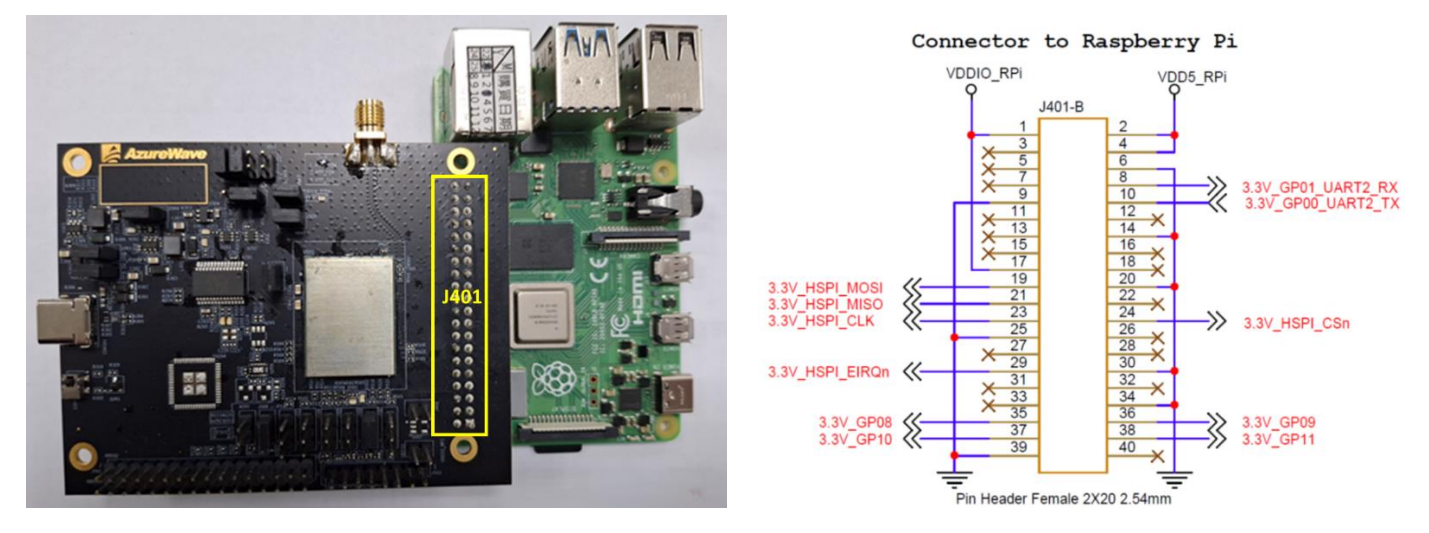

FORM NO.: FR2-015\_AResponsible Department : WBUExpiry Date: ForeverThe information contained herein is the exclusive property of AzureWave and shall not be distributed, reproduced, or<br/>disclosed in whole or in part without prior written permission of AzureWave.Expiry Date: Forever

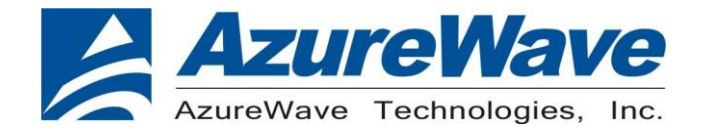

# 4. Standalone Mode Operation

This section provides detailed information on how to use AT commands to transmit and receive packets.

### 4.1 Download Standalone AT-CMD Firmware

Set the AW-HM662 demo board to download mode (switch J506 to 2-3). Connect the demo board to the PC using a USB cable, and then execute the Newracom Firmware Flash Tool.

Mode = L (Download Mode switch J506 to 2-3)

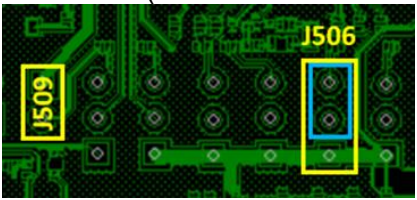

XIP BOOTLOADER PATH:

Select nrc7394\_standalone\_xip\_ATCMD\_UART.bin and then press START to download the firmware.

| <b>AzureWave</b> |               |      |  |  |
|------------------|---------------|------|--|--|
| AzureWave        | Technologies, | Inc. |  |  |

| ◆ NEWRACOM Firmware Flash Tool (S/W v6.3.0, LIB v1.8.2) - I                                                      |    |            |     |  |  |
|----------------------------------------------------------------------------------------------------|----|------------|-----|--|--|
| Config Window                                                                                                    |    |            |     |  |  |
|                                                                                                    |    |            |     |  |  |
| MODULE SELECTION                                                                                                 |    |            |     |  |  |
| NRC7292 NRC7394                                                                                                  |    |            |     |  |  |
| JUMPER CONFIGURATION                                                                                             |    |            |     |  |  |
| DOWNLOAD MODE STANDALONE MC                                                                                      | DE |            |     |  |  |
| MODE MODE                                                                                                    |    |            |     |  |  |
| 2ND BOOTLOADER PATH (.bin)                                                                                       |    |            |     |  |  |
| ./firmware/nrc7394_boot.bin                                                                                      |    | <b>~</b> 9 | SET |  |  |
| MAC ADDRESS (WLAN0)<br>WRITE READ<br>94:BB:43:74:5D:50<br>MAC ADDRESS (WLAN1)<br>WRITE READ<br>94:BB:43:74:5D:51 |    |            |     |  |  |
| XIP BOOTLOADER PATH (.bin)                                                                                       |    |            |     |  |  |
| ✓ Upload _/firmware/nrc7394_boot_xip.bin                                                                         |    | <b>-</b>   | ET  |  |  |
| XIP FIRMWARE PATH (.bin)                                                                                         |    |            |     |  |  |
| Upload 4 Standalone SDK v1.2.1\nrc7394_sdk-1.2.1\package\atcmd\nrc7394_standalone_xip_ATCMD_UART.bin 🗸 SET       |    |            |     |  |  |
| EXTRA OPTIONS                                                                                                    |    |            |     |  |  |
| Auto-reset Clear NVS sector                                                                                      |    |            |     |  |  |
| SERIAL PORT OPERATION PROGRESS LEVEL                                                                             |    |            |     |  |  |
| COM22     START     100%       Refresh     ABORT                                                                 |    |            |     |  |  |

# 4.2 AT Command Application

Set the AW-HM662 demo board to standalone mode (switch J506 to 1-2), and use DuPont cable to connect J201 pin.5 to J502 pin.17, and connect J201 pin.7 to J502 pin.25. Then use a USB cable to connect the demo board to the PC, and the user can execute AT commands through UART1.

Mode = H (Standalone Mode switch J506 to 1-2)

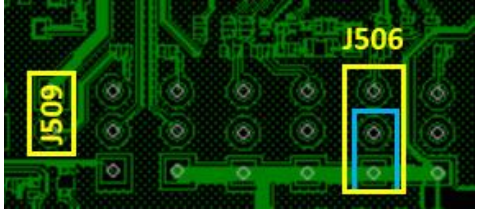

Connect J201 pin.5 to J502 pin.17, and connect J201 pin.7 to J502 pin.25

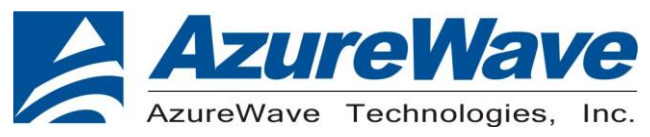

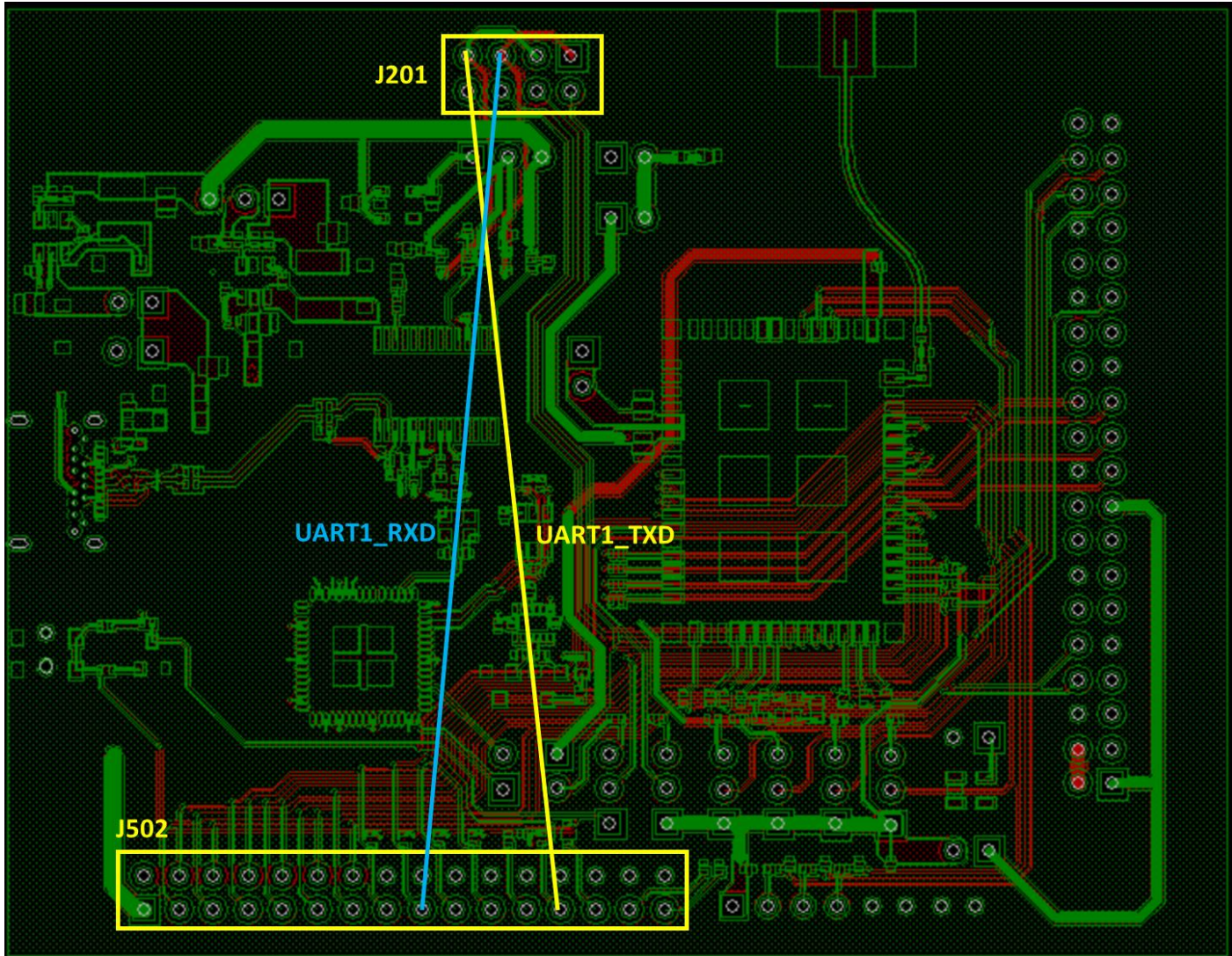

Use Newracom AT-CMD Test Tool to execute AT command instructions

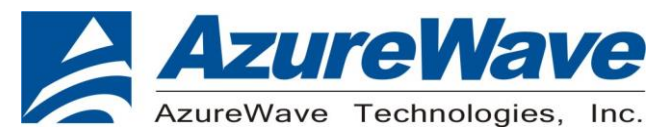

|     | New | racom | AT-CMD | Test | Tool | v1.4.0 | ) |
|-----|-----|-------|--------|------|------|--------|---|
| 100 |     | TAALT |        |      |      |        |   |

|                                                             | Port: COM16 v Refresh Baut: 155200 v 16720 v 16720 v 16720 v |                                                                                                 |  |  |  |  |
|-------------------------------------------------------------|--------------------------------------------------------------|-------------------------------------------------------------------------------------------------|--|--|--|--|
|                                                             | CONNECT DISCONNECT                                           |                                                                                                 |  |  |  |  |
| CONTROL PANEL                                               | IO MONITOR                                                   |                                                                                                 |  |  |  |  |
| BASIC WIFI SOCKET                                           |                                                              |                                                                                                 |  |  |  |  |
| AT                                                          | SERIAL INPUT MONITOR                                         |                                                                                                 |  |  |  |  |
| AT ATEO ATE1                                                | PRINTABLE                                                    | BINARY                                                                                          |  |  |  |  |
| ATZ AT+VER                                                  | CLEAR COPY TO CLIPBOARD                                      | MAX CHAR PER LINE: 8 🗸 CLEAR COPY TO CLIPBOARD                                                  |  |  |  |  |
| ATZ AT+VER?                                                 | AT                                                           | 41 (A) 54 (T) 0d( $\emptyset$ ) 0a ( $\emptyset$ ) 41 (A) 54 (T) 2b (+) 56 (V) 8                |  |  |  |  |
| AT+UART                                                     | AT+VER?                                                      | $45(2)$ 52(R) $3\pm(?)$ 0d(Ø) 0a(Ø)                                                             |  |  |  |  |
| Baud: 115200 🔻 HFC: 0 💌                                     |                                                              |                                                                                                 |  |  |  |  |
|                                                             |                                                              |                                                                                                 |  |  |  |  |
|                                                             |                                                              |                                                                                                 |  |  |  |  |
| AT+UART AT+UART?                                            |                                                              |                                                                                                 |  |  |  |  |
| AT+GPIOCONF                                                 |                                                              |                                                                                                 |  |  |  |  |
| Index: 8 V Direction: 0 V Pull-Up: 0 V                      |                                                              |                                                                                                 |  |  |  |  |
|                                                             |                                                              |                                                                                                 |  |  |  |  |
| AT+GPIOCONF AT+GPIOCONF? (With Args) AT+GPIOCONF? (No Args) |                                                              |                                                                                                 |  |  |  |  |
| AT+GPIOVAL                                                  |                                                              |                                                                                                 |  |  |  |  |
| Index: 8 💌 Value: 0 💌                                       | SERIAL OUTPUT MONITOR                                        |                                                                                                 |  |  |  |  |
|                                                             | PRINTABLE                                                    |                                                                                                 |  |  |  |  |
|                                                             | CLEAR COPY TO CLIPBOARD                                      |                                                                                                 |  |  |  |  |
| AT*OPIOVAL (WILLAIDS) AT*OPIOVAL? (NO ALDS)                 | +VER: "1.2.1", "1.25.0"                                      | 3a(:) 22(") 31(1) 2e(.) 32(2) 2e(.) 31(1) 22(") 16                                              |  |  |  |  |
| Al+ADC                                                      | OK.                                                          | 2c(,) 22(") 31(1) 2e(.) 32(2) 35(5) 2e(.) 30(0) 24<br>22(") 0d(Ø) 0a(Ø) 4f(0) 4b(K) 0d(Ø) 0a(Ø) |  |  |  |  |
| Channes 1                                                   |                                                              |                                                                                                 |  |  |  |  |
| 11.002                                                      |                                                              |                                                                                                 |  |  |  |  |
|                                                             |                                                              |                                                                                                 |  |  |  |  |
| PRINTABLE BINARY                                            |                                                              |                                                                                                 |  |  |  |  |
| • AT • 4154                                                 |                                                              |                                                                                                 |  |  |  |  |
|                                                             |                                                              |                                                                                                 |  |  |  |  |
| SEND (Without CRLF) SEND (With CRLF) SEND CRLF              |                                                              |                                                                                                 |  |  |  |  |
|                                                             |                                                              |                                                                                                 |  |  |  |  |
|                                                             |                                                              |                                                                                                 |  |  |  |  |

- 0 ×